## Data Privilege Completing an Entitlement Review

Information Technology conducts a semi-annual Security Access Review, now termed an **Entitlement Review**, to improve the security of our information systems and to comply with the recommendations of our auditors. The paper review has been replaced with an automated process within the *Data Privilege* application.

Data Privilege identifies security groups within your department and the names of individuals, "Users", within each group.

Within *Data Privilege* you can review and authorize network data access (Entitlement Review) for each resource and employee for which you are responsible as an Owner or Authorizer. As an Owner you can also designate\* others as Authorizers (individuals permitted to review and authorize network data access for your resources and employees).

Entitlement Reviews should be completed on campus. However, if remote access is necessary, log into Outlook via the Remote Applications Server at https://apps.ccsu.edu You can also access Entitlement Reviews directly from <u>http://datapriv.ccsu.edu</u> (see page 3).

\*Separate instructions available for Adding/Removing Authorizers

## To Complete an Entitlement Review

 When an Entitlement Review is due, you will receive an email as pictured to right. Click on the link, "click here". If prompted, enter your BlueNet username, your BlueNet password, and click "OK". This will bring you to the Data Privilege "Summary" screen.

| From:                            | InfoServcesLbdate  Sent: Tue 12/17/2013 12:3                                                                                                    |
|----------------------------------|----------------------------------------------------------------------------------------------------|
| To:                              | Stevenson, Donna (InfoTechServ)                                                                                                    |
| Cc                               |                                                                                                    |
| Subject:                         | Semi-Annual Security Access Review Notification                                                                                                    |
| Informat<br>network              | tion Technology conducts a semi-annual Security Access Review to improve the security of our information systems and to comply with the recommendations of our auditors. This review focuses on resources such as departmental netshares.                                                                                                    |
| The pap<br>uses on               | er review has been replaced with an automated system. Data Privilege. Data Privilege identifies network group(s) within your department, the shared folderu/directories/applications your department,<br>a regular basis and the names of the users in each group.                                                                                                    |
| Within E<br>review n<br>former e | bits Privileg you will review and authorize network data access for each resource and employee for which you are responsible. Due to the cross-functional nature of the integrated systems, this<br>may include employees that are not assigned by your area, but have access to resources that are in your area of responsibility. Since this is a sem-annual review, you may also come across names of<br>mployees shuthy you will need to remove. |
| To acc<br>button                 | ess your security review, click here to log in to Data Privilege. Please allow sufficient time to complete the entire review, as you will not be able to access your review once you press the "Sign"<br>For complete instructions, click here.                                                                                                    |
| This ser<br>complet              | mi-annual Security Access Review must be completed by April 30 <sup>th</sup> for the Spring semester review and October 30 <sup>th</sup> for the Fall semester review. You will receive weekly reminders until the review is<br>red. Your cooperation with this effort is appreciated.                                                                                                    |
| If you h                         | ave any questions regarding Data Privilege, please contact the IT Help Desk at x21720 or techsupport@ccsu.edu.                                                                                                    |
| Thank y                          | ou,                                                                                                    |
| James B                          | Estrada, ClO                                                                                                    |
| CCS                              | Ū.                                                                                                    |

2. From the "Summary" screen access your Entitlement Reviews by clicking on the **"Waiting for my review"** link, which will bring you to the **list of groups** you will be reviewing.

At any step, you can return to the "Summary" screen by clicking the Summary link at the left top corner.

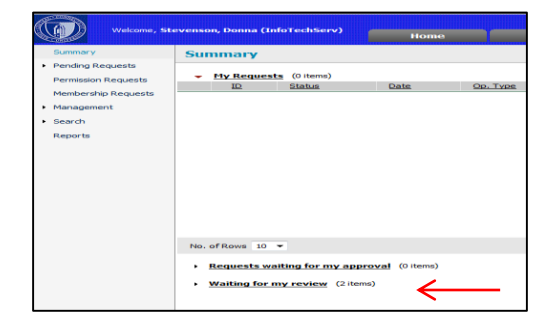

#### - 5524 Pending December 17, 2013 12:32:27 PM Create Varonis Systems (CCSU CO

| Status                       | Users                                          | Decision And Explanation |
|------------------------------|------------------------------------------------|--------------------------|
|                              | 2 Johnson, Rick (InfoTechServ) (CCSU_COMP_SRV) | 🖲 Keep 🔘 Remove          |
|                              |                                                |                          |
| Total: 1 Reco<br>No. of Rows | rd<br>7 •                                      |                          |

| Decision And Explanation |   |                             |
|--------------------------|---|-----------------------------|
| 🔘 Keep 🔘 Remove          | ļ | No longer in the department |

- Click on the **"Request details" icon** 3. or the ID number to display the "Entitlement Review Details" screen, which shows your review options and the list of individuals, "Users", who are members of the group you are reviewing.
- 4. On this screen there are four check boxes for review options. Keep them set to their defaults.

Below the gray bar on the screen is the list of individuals, "Users", who are members of the group you are reviewing.

For each individual determine if they 5. should keep the access provided by the group or not:

> If yes, leave the default action which is set to "Keep".

If no, click on the "Remove" button and type an explanation in the text box to the right of the red exclamation mark.

If you click "Remove" in error, click the "Reset" button.

When you are finished with the Entitlement Review select 6. the "Confirm" button at the bottom right and you will be presented with a Confirmation dialog box. To confirm your review enter your BlueNet password, and click the "Sign" button.

This action will return you to the "Summary" screen where you can complete any additional Pending Entitlement Reviews through the same process.

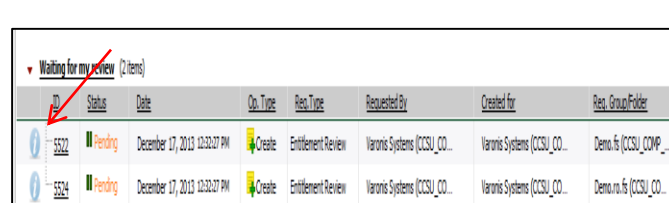

**Completing an Entitlement Review** 

**Data Privilege** 

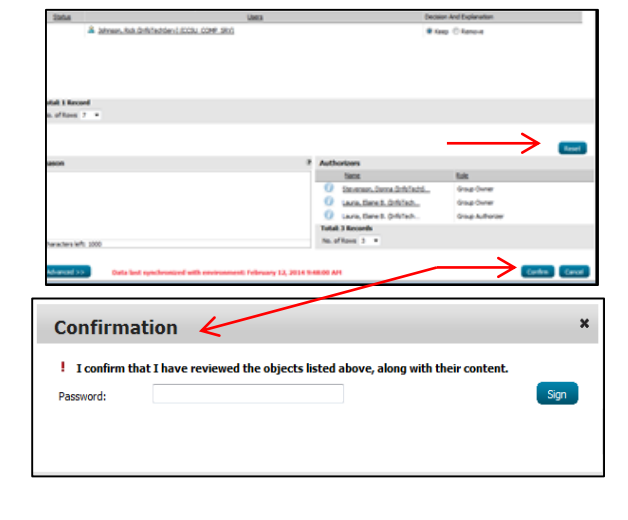

# Data Privilege Completing an Entitlement Review

## To Access an Entitlement Review Directly

 You can access *Data Privilege* and your Entitlement Review by opening a browser from a computer on campus and navigating to

http://datapriv.ccsu.edu.

 Normal
 Home
 FAQ.
 Help
 contacts
 About
 O

 Summary
 + Pendrug Requests
 Home
 -

If prompted, enter your **BlueNet** 

username, your BlueNet password, and click "OK".

This will bring you to the Data Privilege "Welcome" screen.

- 2. Navigate to the "Summary" screen by clicking on "Summary" at the top left corner of the screen.
- 3. Go back to page 1 of this document, <u>To Complete an Entitlement Review</u>, continue from Step # 2.

## To Exit Data Privilege

There is no logout option for this program. Close browser window to exit.

#### COMMON ACTIVE DIRECTORY SECURITY GROUP SUFFIXES

| Suffix         | Purpose                                                    |
|----------------|------------------------------------------------------------|
| .fs            | File Share Permissions                                     |
| .mgt / .admins | Admin rights on specific server                            |
| .gpo           | Targeting of Group Policy                                  |
| .mbox          | Access to Shared Mailbox or Shared Calendar                |
| .sql           | Access to a SQL Database                                   |
| .web           | File Share permissions for a Website                       |
| .list          | Distribution List                                          |
| .role          | Web Application Role                                       |
| .print         | Access to a locked down printer                            |
| .usr           | User level rights to a computer or server                  |
| .job           | Job roles (i.e. student worker roles with multiple rights) |
| .users         | Users of an application                                    |
| .sqlrpt        | Users who have access to reports in SQL Reporting          |
|                | Server                                                     |
| .ctx           | Access to application via Citrix                           |
| .dept          | Members of a department                                    |